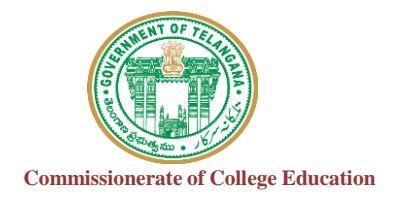

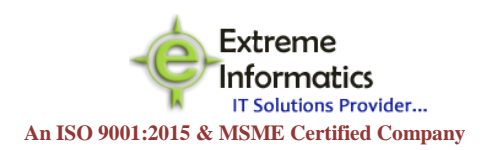

# COLLEGE INFORMATION MANAGEMENT SYSTEM (AUTOMATION)

# ECCA-ACADEMIC AUDIT MANAGEMEN SYSTEM(ECCA-AUDIT)

### For any Technical Support Contact : Extreme Informatics Private Limited

Address: Sree Lalitha Sai Sadan, 3-2-375/1, Kachiguda, Hyderabad, 500027 Customer Support Mobile Number: +919705557049 WhatsApp Number: +919705557049 EMAIL ID:nagender@extremeinfo.in Timings: 10:00Am to 5:00Pm

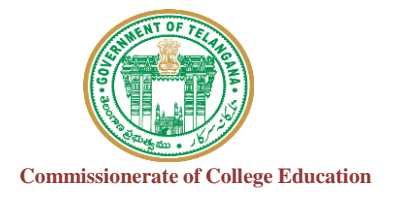

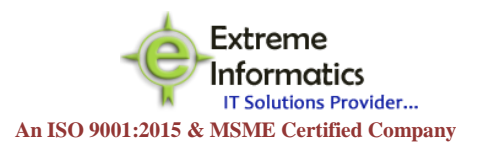

## INDEX

| 1   | Introduction |
|-----|--------------|
| 1.1 | Purpose      |
| 1.2 | Scope        |

| 2 Overall Description                             |       |   | , |
|---------------------------------------------------|-------|---|---|
| 2.0 Dash Board - Screen Design and Description    |       |   | 3 |
| 2.1 About - Screen Designs and Descriptions       |       |   |   |
| 2.1.0Login Form - Screen Designs and Descriptions |       | 4 |   |
| 2.2                                               |       |   |   |
| Regisration                                       | 3-5   |   |   |
| User roles                                        | 6-11  |   |   |
| Department Audit                                  | 11-12 |   |   |
| Form Filling                                      | 12-17 |   |   |
| Depatment Audit Report                            | 18-20 |   |   |

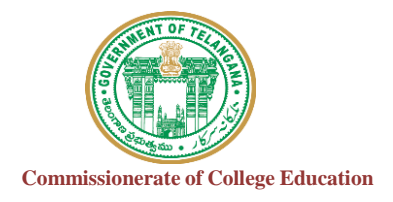

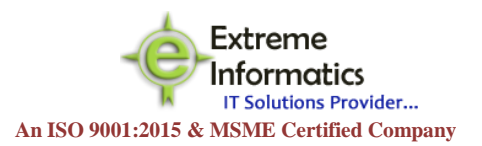

#### 1. INTRODUCTION :

#### **1.1 Purpose:**

The purpose of this document is to identify and map the business requirements with software requirements. The software requirements are further mapped with the user interfaces and the use cases in order to meet the actual business requirements and scope of the project.

#### 1.2 Scope:

The document is defined with a high level user interfaces and detailed use cases with high level business validations.

## 2.0.1 Registration:

#### For Format II & III:

For Every Faculty Registration :

Click On Please Click here for new Registration for Faculty

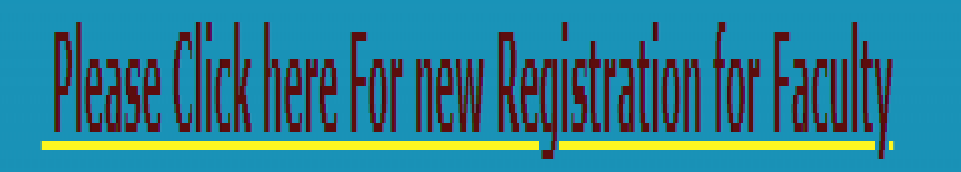

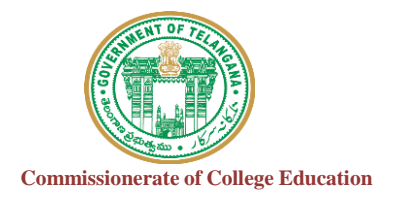

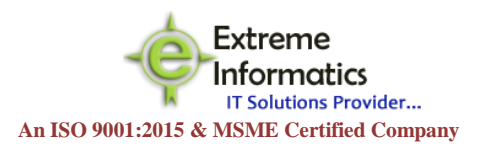

### New Window opens like below

| University             | College            |   | Employee ID |   |
|------------------------|--------------------|---|-------------|---|
| -Select-               | •                  | • |             |   |
| Lecture Name           | Date of Birth      |   | DOJ Service |   |
|                        | DD/MM/YYYY         |   | DD/MM/YYYY  |   |
| DOJ In Present College | Date of Retirement |   | Email       |   |
| DD/MM/YYYY             |                    |   |             |   |
| Phone No               | Designation        |   | Subject     |   |
|                        | Select             | ~ | Select      | ~ |
| Lecture Type           | Academic Year:     |   |             |   |
| Select                 | ✓ 2020-2021        | • |             |   |

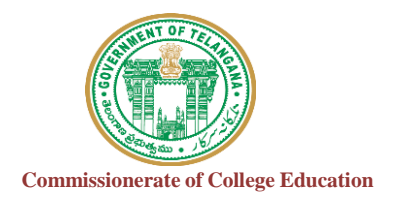

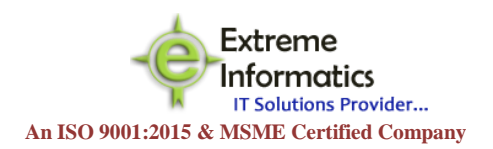

Fill all the Details like University Name your college belongs to

\*\* Employee Id should be minimum 8 digits and It should be Unique After entering Employee id the Pop-up should be shown like this

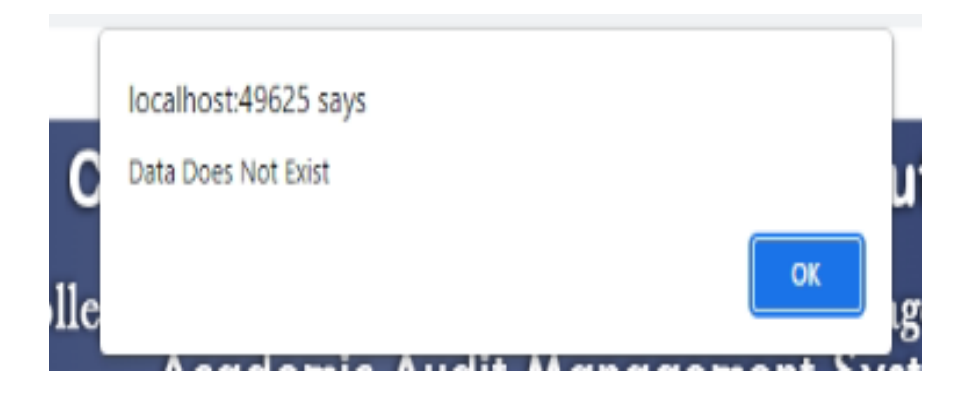

- Click on OK , then enter the remaining column details
- For Academic year it shows by default, you should not change it
- After Entering all the details of Faculty Click on ADD button
- After clicking on ADD button Window opens like below shown
- Here For Registered Faculty by default Login details are created as

User Name: College Code + EmployeeID Password: EmployeeID @123

• If the Registered Faculty login directly Without Principal rigths it shows like below

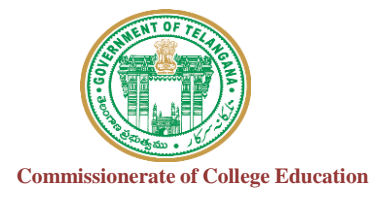

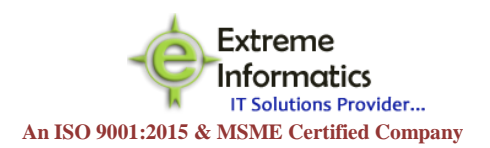

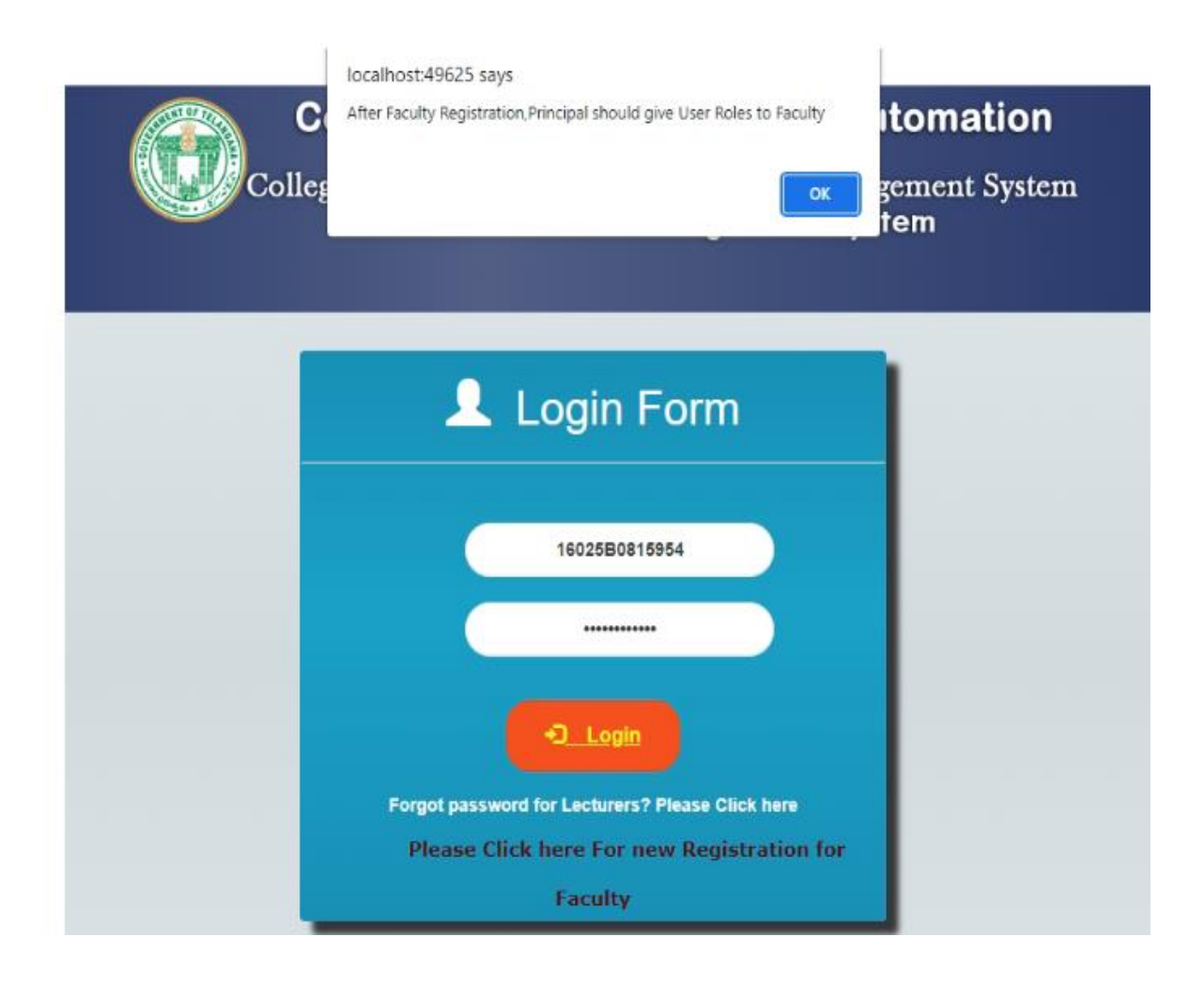

For the Registered faculty Principal should give user roles by Login with user • details as

### User Credentials(Principal Login):

**User Name: College Code** 

Password: CollegeCode@123 6

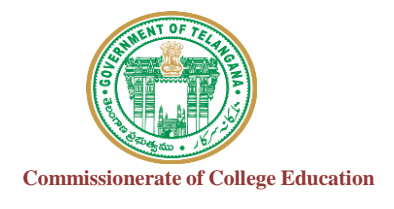

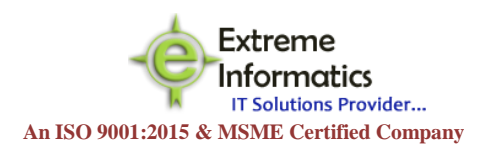

#### • After login with Principal details

| • Go t                        | to Utilities             | Tab→u                                     | ser rol                                        | es as s                                                  | shown                                                              | below                                                    | +                                          |                                          |                  |                          |                       | V                  | _            | ٥               | ×          |
|-------------------------------|--------------------------|-------------------------------------------|------------------------------------------------|----------------------------------------------------------|--------------------------------------------------------------------|----------------------------------------------------------|--------------------------------------------|------------------------------------------|------------------|--------------------------|-----------------------|--------------------|--------------|-----------------|------------|
| ← → C ① Ic                    | ocalhost:49625/Masters/I | ndexpage                                  | ~                                              | W New lab                                                |                                                                    | ^                                                        | т                                          |                                          |                  | <b>07</b> (A)            | ☆                     | @ <b>@</b>         | *            | -               |            |
|                               |                          |                                           |                                                |                                                          |                                                                    |                                                          |                                            |                                          |                  | Ш                        | 2                     | 107                |              |                 |            |
|                               |                          | Colleg<br>Colleg<br>A<br>Welcor           | nmissio<br>e Adminis<br>.cademic<br>ne to GOVE | nerate c<br>Govern<br>stration an<br>Audit o<br>RNMENT D | of Colleg<br>ament of Tela<br>ad Informa<br>f Govt. [<br>EGREE COL | jiate Ed<br>Ingana<br>Ition Mar<br>Degree (<br>LEGE (AUT | ucation<br>nagement<br>Colleges<br>ONOMOUS | n, T. S<br>t System<br>s<br>s), SIDDIPET |                  | User M<br>Acade<br>Log o | lame:<br>mic Ye<br>ut | 16025<br>ar : [202 | 20-202       | IJ              |            |
| Home                          | Transactions             | Utilities                                 |                                                |                                                          |                                                                    |                                                          |                                            |                                          |                  |                          |                       |                    |              |                 |            |
|                               | We                       | Reset Passwo<br>UserRoles<br>Employees Re | rd<br>egistration I                            | List Pm                                                  | ic Au                                                              | dit M                                                    | ana                                        | geme                                     | nt Sy            | stem                     |                       |                    |              |                 |            |
|                               |                          |                                           |                                                |                                                          | 2                                                                  |                                                          |                                            |                                          |                  |                          |                       |                    |              |                 |            |
|                               |                          |                                           |                                                |                                                          | -                                                                  |                                                          |                                            | 2                                        |                  |                          |                       |                    |              |                 |            |
|                               |                          |                                           | J                                              |                                                          | 0                                                                  | /                                                        |                                            |                                          |                  |                          |                       |                    |              |                 |            |
|                               |                          |                                           |                                                |                                                          |                                                                    |                                                          |                                            |                                          |                  |                          |                       |                    |              |                 |            |
|                               |                          |                                           |                                                |                                                          |                                                                    |                                                          |                                            |                                          |                  |                          |                       |                    |              |                 |            |
|                               |                          |                                           |                                                |                                                          |                                                                    |                                                          |                                            |                                          |                  |                          |                       |                    |              |                 |            |
| localhost:49625/Utilities/Frr | mmissionerate of Colleg  | late Education                            |                                                |                                                          |                                                                    |                                                          |                                            |                                          |                  |                          |                       | Extrem             | e infor      | matics p        | ovt itd.   |
| H $\mathcal P$ Type here      | e to search              |                                           | D ⊟i                                           | 0                                                        | ۱.                                                                 | <u> (</u>                                                |                                            | 5                                        | <mark>∾</mark> ¢ | 28°                      | c ^                   | <u>ک</u> ایک       | ලි 1<br>08/: | 4:42<br>30/2022 | <b>P</b> 2 |

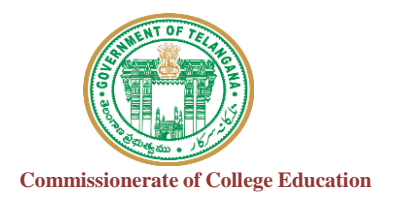

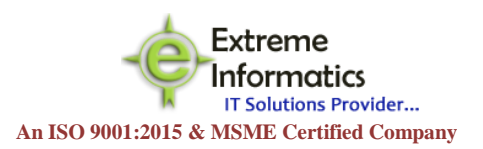

- Clicking on User Roles Window opens like below
- Registered faculty details shown in UserName Drop Down like below

| Academic<br>Year : | 2020-2021        | ~ |
|--------------------|------------------|---|
| Username :         | somesh           | ~ |
| Role :             | Select<br>somesh |   |

- Role should be given by Principal whether faculty is Lecturer or Department
- If role as Lecturer then Click on ADD button then it shows Pop-up like below

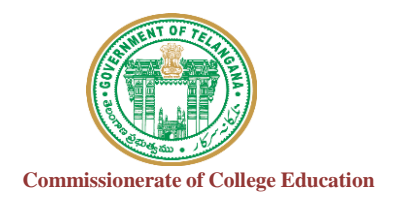

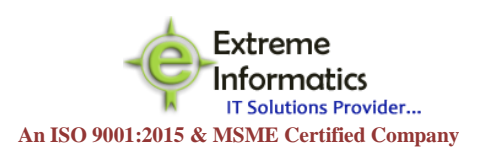

| localhost:49625 says          |  |
|-------------------------------|--|
| Record inserted successfully. |  |
| ОК                            |  |

- If the role given as Department
- $\circ~$  Enter Department which the faculty belongs to from dropdown shown
- No of faculty members in that Department as shown below

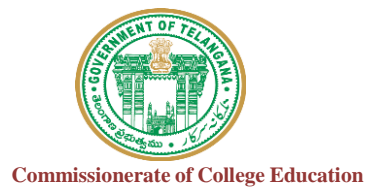

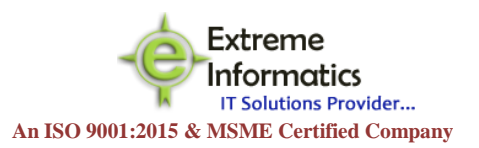

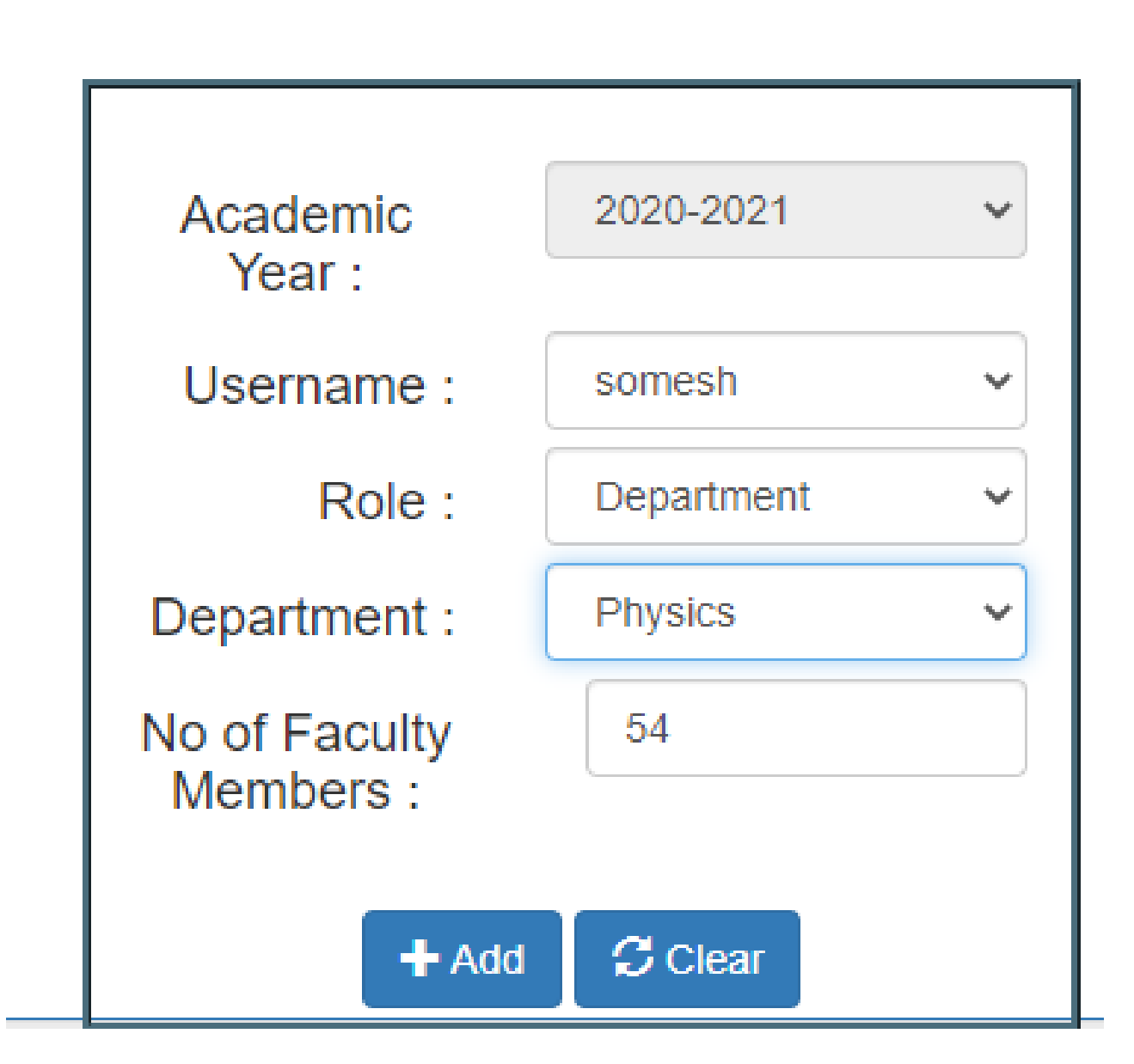

Click on Add button

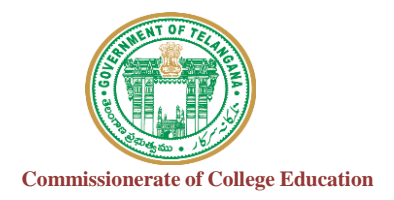

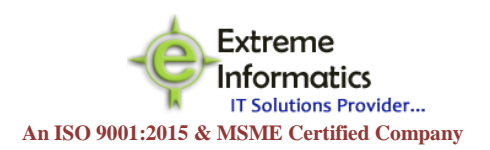

Pop-Up shows like this

| localhost:49625 says          |  |
|-------------------------------|--|
| Record inserted successfully. |  |
| ОК                            |  |

• Click on OK

\*\*Principal must and should give the UserRoles to the Faculty

> To login : Faculty should give User Credentials:

User Name: College Code + EmployeeID

Password: EmployeeID @123

| 2                         | Login For                                              | m                                   |
|---------------------------|--------------------------------------------------------|-------------------------------------|
|                           | UserName                                               |                                     |
|                           | Password                                               |                                     |
|                           | +D Login                                               |                                     |
| Forgot p<br>New Please Cl | assword for Lecturers? Pleas<br>ick here For new Regis | e Click here<br>tration for Faculty |

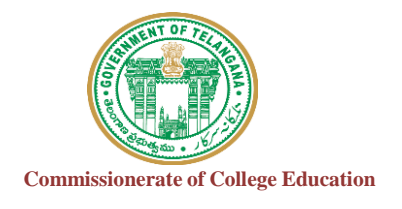

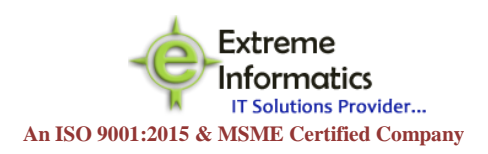

- After login with faculty credentials window opens like below shown
- Under Transactions Tab : it shows two formats if the faculty registered for two user roles

|    |                         | Government of Telangana<br>College Administration and Information Management System<br>Academic Audit of Govt. Degree Colleges<br>Welcome to GOVERNMENT DEGREE COLLEGE (AUTONOMOUS), SIDDIPET | Academic Year : [2020-2021]<br>Log out |
|----|-------------------------|----------------------------------------------------------------------------------------------------|----------------------------------------|
| Ti | ransactions             | Utilities                                                                                                    |                                        |
| F  | Format-III<br>Format-II | Welcome to Academic Audit Management Sys                                                                                                    | stem                                   |

For Format –II(Department Audit):

• Under Transactions Tab Click on Format-II below shown:

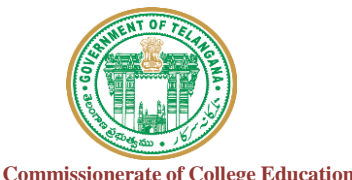

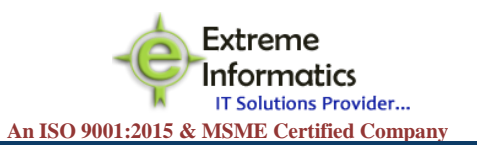

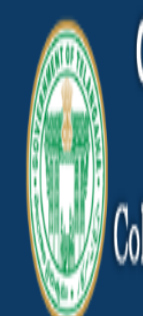

# Commissionerate of Collegiate Education, T.S

Government of Telangana College Administration and Information Management System Academic Audit of Govt. Degree Colleges Welcome to GOVERNMENT DEGREE COLLEGE (AUTONOMOUS), SIDDIPET

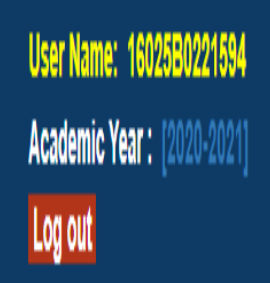

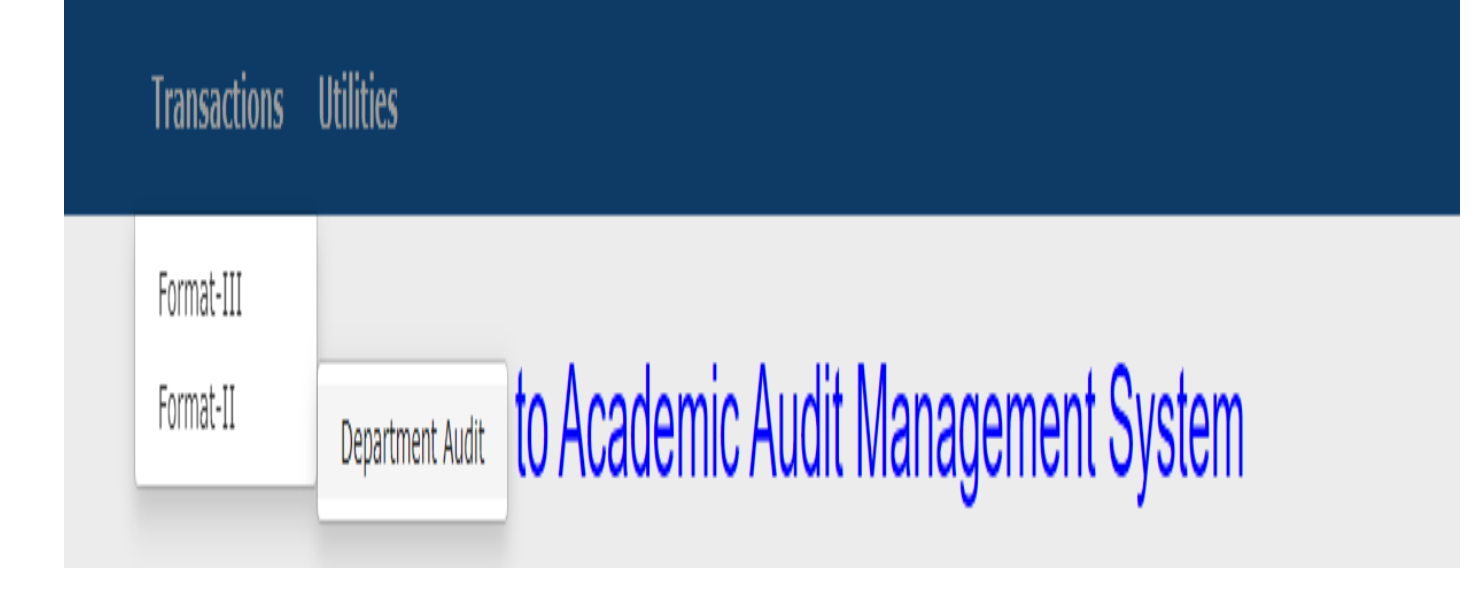

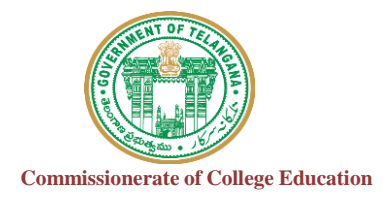

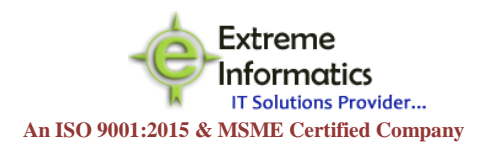

Window opens like below shown :

- Need to fill all the details from ActivityID's from 1 to 13
- For some Activites need to upload PDF file (example:1,3,9,10)

Directions to upload PDF file : Choose file --->Select the PDF you want to upload from your computer then  $\rightarrow$ Click on open-- $\rightarrow$ Click on If yes, please provide the Certificate PDF.

• After filling all the details Click On Submit Button

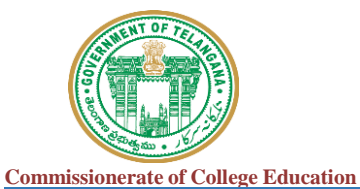

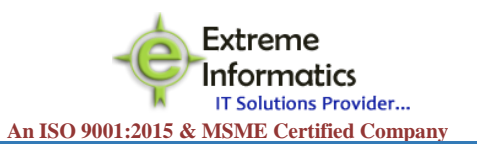

# EFormat-II (Department Proforma)

### Department Name:Maths

### No of Faculty Members:54

| Activity<br>ID | Name of the Activity                                                                                                    | Status | Remarks                                                                                                   |
|----------------|----------------------------------------------------------------------------------------------------|--------|----------------------------------------------------------------------------------------------------|
| 1.             | Department Action Plan                                                                                                    |        | Download<br>Choose File No file chosen<br>Eurofins -Group GT.pdf<br>Please upload the Action Plan in PDF. |
|                | Details of Certificate Courses offered (At least one Certificate Course shall be conducted every<br>department per year). (with the details of Syllabus /Duration of Course/ Faculty involved / List of |        |                                                                                                    |
| 2.             | Students participated /Proof of Certificate)                                                                                                    | 5      |                                                                                                    |

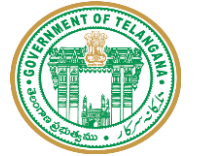

**Commissionerate of College Education** 

Extreme Informatics IT Solutions Provider... An ISO 9001:2015 & MSME Certified Company

| 3. | Details of Student Study Projects (At least one project shall be supervised by every faculty per year.)                                              |                      | Download<br>Choose File No file chosen<br>Eurofins -Group GT.pdf<br>Please upload the Project details in PDF. |
|----|----------------------------------------------------------------------------------------------------|----------------------|----------------------------------------------------------------------------------------------------|
| 4. | Details of Field Work/ Field Survey (At least one per year)                                                                                          | 4                    |                                                                                                    |
| 5. | Result Analysis (Details of Pass % of University Marks & Internal Marks)                                                                             | 56                   |                                                                                                    |
| 6. | Details of Conferences /Seminars/ Workshops organized at State/ National/International level. (At least one Programme for every Department per year) | 21                   |                                                                                                    |
| 7. | Details of Functional MoUs and activities initiated under the MoUs. (Department Wise)                                                                | Https://W<br>ww.W3sc |                                                                                                    |

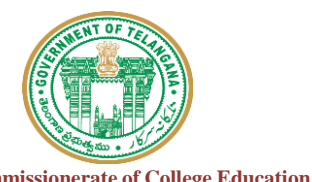

Informatics IT Solutions Provider...

Extreme

| Comr | nissionerate of College Education An ISO 90                                                                                                    | 01:2015 & | & MSN | AE Certified Company                                                                                        |
|------|----------------------------------------------------------------------------------------------------|-----------|-------|----------------------------------------------------------------------------------------------------|
| 8.   | Details of Collaborations (Faculty Exchange /Student Exchange /On-the-Job Training /Research, etc.)                                                       | No        | ¥     |                                                                                                    |
| 9.   | Details of activities conducted for students for Future Employment /Competitive Examinations & Higher Education (P.G., B.Ed. Entrance examinations, etc.) |           |       | Download<br>Choose File No file chosen<br>Eurofins -Group GT.pdf<br>Please upload the details in PDF.       |
| 10.  | Does the Department have a library.If yes, provide the details of :                                                                                       |           |       | Download<br>Choose File No file chosen<br>Data Sheet!_4019college.pdf<br>Please provide the details in PDF. |
| 10.A | No. of Text Books                                                                                                    | 67        | li    |                                                                                                    |
| 10.B | No. of Reference Books                                                                                                    | 43        | li    |                                                                                                    |

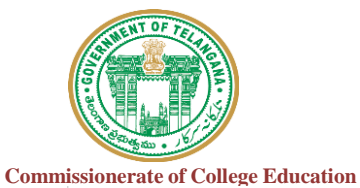

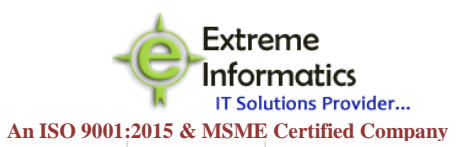

| 10.B | No. of Reference Books                                                                                                    | 43                   |  |
|------|----------------------------------------------------------------------------------------------------|----------------------|--|
| 11.  | Details of Outreach Programmes conducted (outside the College premises in collaboration with Industry,<br>Community, NGOs, etc.) | Https://W<br>ww.W3sc |  |
| 12.  | Department Innovative/ Best Practices                                                                                            | Https://W<br>ww.W3sc |  |
| 13.  | Details of the Significant Achievements of the Department                                                                        | Https://W<br>ww.W3sc |  |

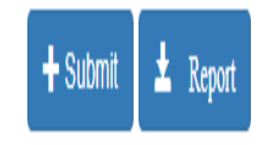

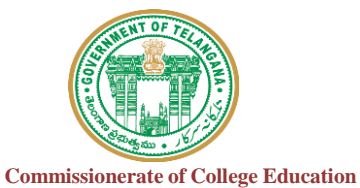

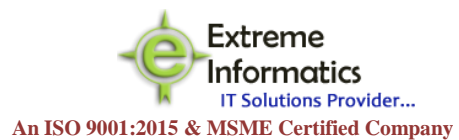

- After that Click on Report Button for Report
- Report Pdf should be shown like below

| ≡ | Frm_Department_AcademicAudit         |         | 1 / 2   - 100%                                                                                                    | +   🖸 \delta                                                                    | ± ē : |
|---|--------------------------------------|---------|----------------------------------------------------------------------------------------------------|---------------------------------------------------------------------------------|-------|
|   |                                      |         | Commissionerate of Collegia<br>Academic Audi<br>Format - II (Departn                                                                                                    | te Education, Telangana<br>t of GDCs<br>nent Proforma)                          |       |
|   |                                      | Name    | of the College and Address : GOVE<br>(AUTO<br>Medal                                                                                                    | RNMENT DEGREE COLLEGE<br>DNOMOUS), SIDDIPET<br>« Road, SIDDIPET, Siddipet Dist. |       |
|   |                                      | Name o  | of the Department Physic                                                                                                    | 5                                                                               |       |
|   |                                      | Name o  | of the Incharge : somes                                                                                                    | h                                                                               |       |
|   |                                      | No of F | faculty members in the Department 54                                                                                                    |                                                                                 |       |
|   | Academic Year <sup>2</sup> 2020-2021 |         |                                                                                                    |                                                                                 |       |
|   |                                      | S.No.   | Acivities to be Undertaken                                                                                                    | Remarks                                                                         |       |
|   |                                      | 1.      | Department Action Plan                                                                                                    | Eurofins -Group GT.pdf                                                          |       |
|   |                                      | 2.      | Details of Certificate Courses offered (At least one<br>Certificate Course shall be conducted every<br>department per year), (with the details of Syllabus<br>//Duration of Course/Faculty involved / List of<br>Students participated /Proof of Certificate) | 5                                                                               |       |
|   |                                      | 3.      | Details of Student Study Projects (At least one<br>project shall be supervised by every faculty per<br>year.)                                                                                                    | Eurofins -Group GT.pdf                                                          |       |
|   |                                      | 4.      | Details of Field Work/ Field Survey (At least one per<br>year)                                                                                                    | 4                                                                               |       |
|   |                                      | 5.      | Result Analysis (Details of Pass % of University<br>Marks & Internal Marks)                                                                                                    | 56                                                                              |       |
|   |                                      | 6.      | Details of Conferences /Seminars/ Workshops<br>organized at State/ National/International level. (At                                                                                                    | 21                                                                              | •     |

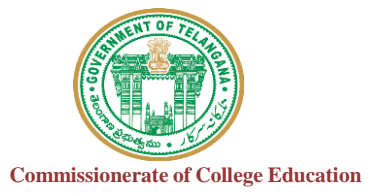

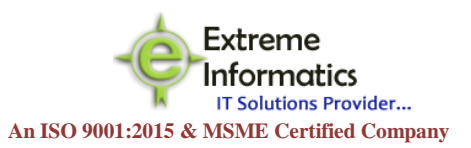

| 7.  | Details of Functional MoUs and activities initiated<br>under the MoUs. (Department Wise)                                                                        | https://www.w3schools.com/css/default.asp |
|-----|----------------------------------------------------------------------------------------------------|-------------------------------------------|
| 8.  | Details of Collaborations (Faculty Exchange /Student<br>Exchange /On-the-Job Training /Research, etc.)                                                          | No                                        |
| 9.  | Details of activities conducted for students for Future<br>Employment /Competitive Examinations & Higher<br>Education (P.G., B.Ed. Entrance examinations, etc.) | Eurofins -Group GT.pdf                    |
| 10. | Does the Department have a library.If yes, provide the details of :                                                                                             | DataSheet!_4019college.pdf                |

| 10.A | No. of Text Books                                                                                                    | 67                                        |
|------|----------------------------------------------------------------------------------------------------|-------------------------------------------|
| 10.B | No. of Reference Books                                                                                                    | 43                                        |
| 11.  | Details of Outreach Programmes conducted (outside<br>the College premises in collaboration with Industry,<br>Community, NGOs, etc.) | https://www.w3schools.com/css/default.asp |

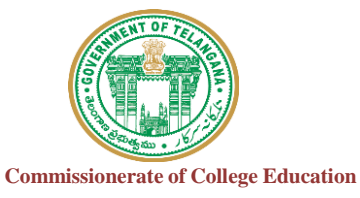

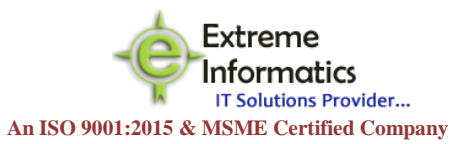

| 1 | 1. | Details of Outreach Programmes conducted (outside<br>the College premises in collaboration with Industry,<br>Community, NGOs, etc.) | https://www.w3schools.com/css/default.asp |
|---|----|----------------------------------------------------------------------------------------------------|-------------------------------------------|
| 1 | 2. | Department Innovative/ Best Practices                                                                                               | https://www.w3schools.com/css/default.asp |
| 1 | 3. | Details of the Significant Achievements of the<br>Department                                                                        | https://www.w3schools.com/css/default.asp |

### Signature of the Incharge

### Date:03-09-2022

Signature of the Principal

Date:03-09-2022

Note:All the relevant documents shall be uploaded in th College Website from time to time and Provided the Web-links in the given format..